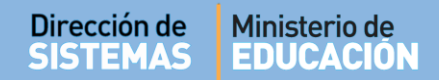

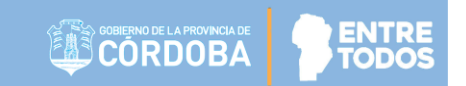

### SISTEMA GESTIÓN ESTUDIANTES

### **MATRICULAR ESTUDIANTE**

## - DIRECTORES -- PERSONAL AUTORIZADO -

# - Programa de Inclusión y Terminalidad -

# (PIT)

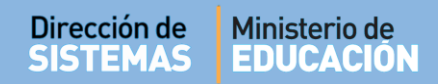

## ÍNDICE

| Sist | EMA GESTIÓN ESTUDIANTES                                                          | 1    |
|------|----------------------------------------------------------------------------------|------|
| 1.   | Proceso de Matriculación                                                         | 3    |
| 2.   | Matricular Estudiante                                                            | 3    |
| 2.1  | El Estudiante se encuentra en el listado                                         | 5    |
| 2.2  | El Estudiante no se encuentra en el listado                                      | 9    |
| 2.3  | El Sistema muestra un Estudiante con datos diferentes al que se desea Matricular | . 11 |
| 3.   | Inscripción Anual                                                                | . 11 |
| 3.1  | Por Grupo de Estudiantes                                                         | . 12 |
| 3.2  | Por Estudiante                                                                   | . 14 |
| 4.   | Inscripción a Cursado                                                            | . 16 |

### SISTEMA GESTIÓN ESTUDIANTES - MATRICULAR ESTUDIANTE -

#### 1. Proceso de Matriculación

El procedimiento de Matriculación de un Estudiante en el Programa de Inclusión y Terminalidad (PIT) consta de tres pasos:

- Primero, Matricular al Estudiante en el Establecimiento Educativo.
- Segundo, Inscribir al Estudiante en el Ciclo Lectivo Actual desde la Acción "Inscripción Anual".
- Tercero, Inscribir al Estudiante en los Cursos que completará en el Ciclo Lectivo Actual desde la Acción "Inscripción a Cursado".

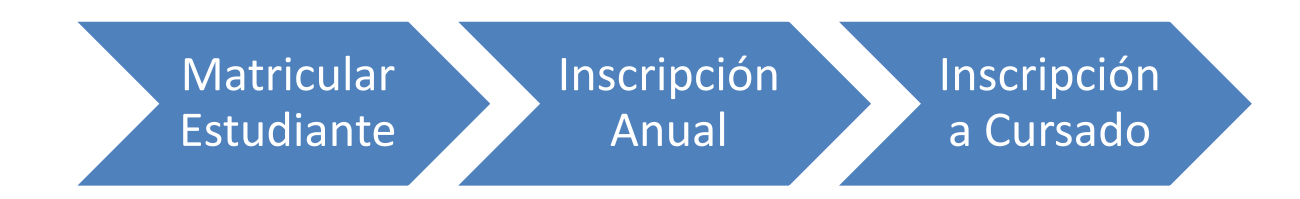

Al finalizar correctamente los tres pasos, el Estudiante aparecerá registrado en el "Listado de Estudiantes" del Establecimiento Educativo.

#### 2. Matricular Estudiante

La Matriculación se realiza únicamente cuando se registra por primera vez en el Sistema a un Estudiante en un Establecimiento Educativo.

Esta acción puede ser efectuada por el Directivo de la Escuela o el Personal Autorizado por él.

Para realizar la autorización puede consultar los instructivos en formato video o PDF que se encuentran alojados en <u>http://www.cba.gov.ar/gestion-Estudiantes/</u> en la opción "**Gestionar Personal Autorizado**".

ENTRE

**TODO** 

Una vez que haya ingresado al Sistema Gestión Estudiante con alguno de los roles habilitados, seleccionar desde el menú desplegable o desde los accesos directos, la opción "Matricular/Inscribir"

| Cucchi Adriana<br>Escuela: IPET 302 (LA<br>CALERA) | Página de Inicio<br>♥Formulario de Consultas y Recla         | amos |
|----------------------------------------------------|--------------------------------------------------------------|------|
| NUEVO ENTORNO GRAFICO<br>DESCARGAR INSTRUCTIVO     | C Accesos Directos Buscar (mínimo 3 caracteres) - Ej: PAICOR | Q    |
| MENU                                               | Matricular / Inscribir Reportes Progreso y Calificaciones    |      |
| ✓ Matricular / Inscribir                           | Clic para expandir                                           | - 1  |
| 🖹 Reportes                                         | Seguridad                                                    |      |
| 🛿 Progreso y Calificaciones                        | Clic para expandir 🕹                                         | - 1  |
| 🍳 Seguridad                                        |                                                              | _    |

Dentro de ella seleccionar "Matricular Estudiante",

| <b>*</b>                                                               |                          |                        | <b>₹</b> ¥Formulario de Cons              | sultas y Reclamos |
|------------------------------------------------------------------------|--------------------------|------------------------|-------------------------------------------|-------------------|
| DESCARGAR INSTRUCTIVO                                                  | C Accesos Directos       |                        | Buscar (mínimo 3 caracteres) - Ej: PAICOR | Q                 |
| MENU                                                                   | ✔ Matricular / Inscribir |                        |                                           | ×                 |
| # Página de Inicio                                                     |                          |                        |                                           |                   |
| Matricular / Inscribir     Matricular Estudiante     Inscripción Anual | Matricular Estudiante    | 🛱<br>Inscripción Anual | Inscripción a Cursado                     |                   |
| Reportes                                                               | <b>≮</b> Volver          |                        |                                           |                   |

El Sistema permite buscar Estudiantes ya Matriculados a través de su Número de Documento o Apellido.

| Matriculación                 | Paso I: Seleccion | R ESTUDIANTE |
|-------------------------------|-------------------|--------------|
| (*) Nro. Documento:           | 12345678          |              |
| Apellido:                     | Ej: Brandan       |              |
| <b>Q</b> Buscar Agregar Estud | iante             |              |

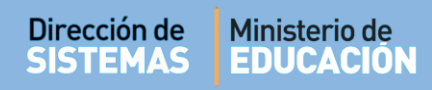

En caso que no se encuentre, es posible matricularlo a través de la opción "Agregar Estudiante".

| MATRICULACION - PA       | SO I: SELECCI | ONAR ESTU | DIANTE  |        |         |          |
|--------------------------|---------------|-----------|---------|--------|---------|----------|
| (*) Nue De sum antes 100 | 45.070        |           |         |        |         |          |
| (^) Nro. Documento: 123  | 45678         |           |         |        |         |          |
| Apellido: Ej: F          | Brandan       |           |         |        |         |          |
| STADO DE ESTUDIANTES     | MATRICULADOS  | 5         |         |        |         |          |
|                          |               |           |         |        | Buccart |          |
| ostrar 10 🔻 entradas     |               |           |         |        | Buscar: |          |
| ostrar 10 🔻 entradas     | Sexo          | Apellido  | Nombres | Estado | Buscar: | Acciones |

El Sistema solicita ingresar el Número de Documento y Sexo del Estudiante a matricular. Luego seleccionar Q Buscar persona.

| Buscar Estudiante a Matricular                 |                                                                                                    |
|------------------------------------------------|----------------------------------------------------------------------------------------------------|
| *) Nro. Documento: 12341234<br>Sexo: MASCULINO | * EL TIPO DE DOCUMENTO A REGISTRAR PUEDE SER:<br>- D.N.I.<br>- PASAPORTE<br>- DOCUMENTO EXTRANJERO |
| Q Buscar persona SVolver                       | Sino se debe registrar como indocumentado.                                                         |

En esta instancia pueden suceder que el Sistema encuentre al Estudiante y lo muestre en el "Listado de Personas", que no lo encuentre o que muestra un Estudiante con datos diferentes al que se desea Matricular.

#### 2.1 El Estudiante se encuentra en el listado

Los datos del Estudiante aparecen en el "Listado de Personas". Si es el correcto, tildar el casillero que se encuentra en la columna "Seleccionar".

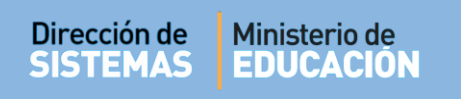

| MATRI        | CULAR ESTU     | DIANTE    |          |                 |                                                                                         |                |
|--------------|----------------|-----------|----------|-----------------|-----------------------------------------------------------------------------------------|----------------|
| BUSCAR ES    | studiante a N  | ATRICULAR | t        |                 |                                                                                         |                |
| *) Nro. Docu | mento: 1234123 | 34        |          |                 | * EL TIPO DE DOCUMENTO A REGIST                                                         | RAR PUEDE SER: |
|              | Sexo: MASCU    | LINO      | •        |                 | - D.N.I.<br>- Pasaporte<br>- Documento extranjero<br>Sino se debe registrar como indocu | IMENTADO.      |
| Q Buscar pe  | ersona 🔶 Vol   | ver       |          |                 |                                                                                         |                |
| locumento    | Nro documento  | Sexo      | Apellido | Nombres         | Fecha de Nacimiento                                                                     | Seleccionar    |
| INI          | 12341234       | MASCULINO | GONZALEZ | FLORENCIO CESAR | 03/01/1956                                                                              | R              |
|              |                |           |          |                 |                                                                                         |                |

El Sistema permite modificar los "Datos Personales" del Estudiante en caso de ser necesario. Esta opción no es obligatoria, pero permite tener actualizados los datos del Estudiante.

| Datos personales                                                             |                                                                                                    |
|------------------------------------------------------------------------------|----------------------------------------------------------------------------------------------------|
| Tipo de Documen                                                              | to: DNI                                                                                                    |
| Nro.Documen                                                                  | to: 12341234                                                                                                    |
| País Emisor del Documen                                                      | to: Argentina                                                                                                    |
| cu                                                                           | IL:                                                                                                    |
| Sex                                                                          | xo: MASCULINO                                                                                                    |
| Nomb                                                                         | re: FLORENCIO CESAR                                                                                                    |
| Apellio                                                                      | do: GONZALEZ                                                                                                    |
| Fecha de Nacimien                                                            | to: 03/01/1956                                                                                                    |
| País Nacionalida                                                             | ad: Desconocido                                                                                                    |
| A IMPORTANTE - MODI<br>Sr./a. Director/a o Person<br>de Datos se encontrarán | FICACIÓN DE DATOS PERSONALES<br>Nal Autorizado: Si los datos de la persona se encuentran validados, todos los campos del formulario de Modificación<br>deshabilitados y deberá enviar fotocopia del documento a gestionestudiantes@me.cba.gov.ar |
|                                                                              |                                                                                                    |

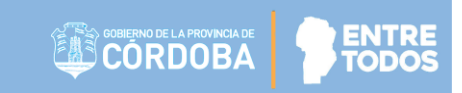

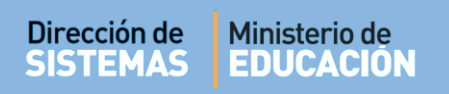

Al seleccionar Modificar Datos aparece una ventana que permite modificar datos de relacionados con el Lugar de nacimiento y Domicilio actual, entre otros.

| cumento<br>INA v |
|------------------|
| cumento<br>INA v |
| INA <b>v</b>     |
|                  |
| ad               |
| INA •            |
|                  |
| AGUSTIN          |
| 1                |
|                  |

Al final de la ventana, seleccionar

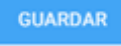

para registrar la información ingresada.

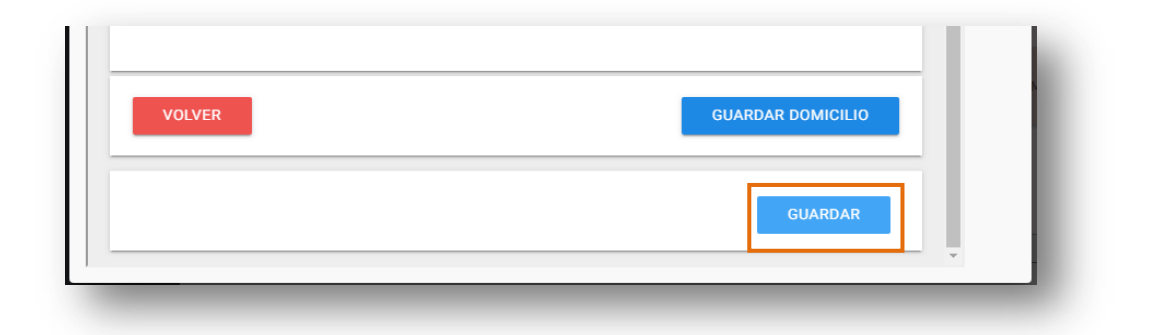

A continuación se muestra un mensaje de confirmación.

| 음 MODIFICAR PERSONA                         |  |
|---------------------------------------------|--|
| La persona ha sido modificada exitosamente. |  |

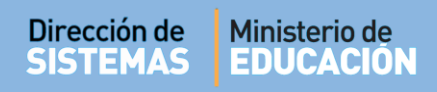

Luego solicita indicar la Cohorte en que se incluye al Estudiante. De ser necesario, también se puede agregar una observación. Finalmente, seleccionar Matricular Estudiante.

| Datos personales                                                                                                    |                                                                                                    |                                                                                                    |
|----------------------------------------------------------------------------------------------------|----------------------------------------------------------------------------------------------------|----------------------------------------------------------------------------------------------------|
| Tipo de Documento:                                                                                                    | DNI                                                                                                    |                                                                                                    |
| Nro.Documento:                                                                                                    | 12341234                                                                                                    |                                                                                                    |
| País Emisor del Documento:                                                                                                    | Argentina                                                                                                    |                                                                                                    |
| CUIL:                                                                                                    |                                                                                                    |                                                                                                    |
| Sexo:                                                                                                    | MASCULINO                                                                                                    |                                                                                                    |
| Nombre:                                                                                                    | FLORENCIO CESAR                                                                                                  |                                                                                                    |
| Apellido:                                                                                                    | GONZALEZ                                                                                                    |                                                                                                    |
| Fache de Masimiantes                                                                                                    | 02/01/1056                                                                                                    |                                                                                                    |
| Fecha de Nacimiento:                                                                                                    | 03/01/1950                                                                                                    |                                                                                                    |
| País Nacionalidad:<br>País Nacionalidad:<br>MINPORTANTE - MODIFIC<br>Sr./a. Director/a o Personal                                                                                             | Desconocido<br>ACIÓN DE DATOS PERSONA<br>Autorizado: Si los datos de la                                          | LES<br>persona se encuentran validados, todos los campos del formulario de Modificación                                                               |
| Pecha de Nacimiento:<br>País Nacionalidad:<br><b>A IMPORTANTE - MODIFIC</b><br>Sr./a. Director/a o Personal J<br>de Datos se encontrarán de:<br><b>Modificar</b><br>AT <u>OS DE MATRICULA</u> | Desconocido<br>Ación DE DATOS PERSONA<br>Autorizado: Si los datos de la<br>shabilitados y deberá enviar<br>Datos | LES<br>persona se encuentran validados, todos los campos del formulario de Modificación<br>fotocopia del documento a gestionestudiantes@me.cba.gov.ar |
| Pecha de Nacimiento:<br>País Nacionalidad:<br>A IMPORTANTE - MODIFIC<br>Sr./a. Director/a o Personal J<br>de Datos se encontrarán de<br>Condificar<br>ATOS DE MATRICULA<br>Cohorte: marzo/    | Desconocido Ación DE DATOS PERSONA Autorizado: Si los datos de la shabilitados y deberá enviar Datos CióN 2019   | LES<br>persona se encuentran validados, todos los campos del formulario de Modificación<br>fotocopia del documento a gestionestudiantes@me.cba.gov.ar |
| País Nacionalidad:<br>País Nacionalidad:<br>Sr./a. Director/a o Personal J<br>de Datos se encontrarán der<br>Comorte: marzo/<br>bservaciones:                                                 | Desconocido Ación DE DATOS PERSONA Autorizado: Si los datos de la shabilitados y deberá enviar Datos CióN 2019   | LES<br>persona se encuentran validados, todos los campos del formulario de Modificación<br>fotocopia del documento a gestionestudiantes@me.cba.gov.ar |

El Sistema muestra un mensaje de confirmación.

| La Matriculación se realizó correctamente. |     |
|--------------------------------------------|-----|
|                                            | €ОК |

El Estudiante aparece en el "Listado de Estudiantes Matriculados", dentro de "Matricular Estudiantes".

|                                                                              |                                                                                   |                                    |                  |                                  | •        |
|------------------------------------------------------------------------------|-----------------------------------------------------------------------------------|------------------------------------|------------------|----------------------------------|----------|
|                                                                              |                                                                                   |                                    |                  |                                  |          |
|                                                                              | αίδη - Ράδο Ι· Sei ε                                                              | CCIONAR ESTUDIANTE                 |                  |                                  |          |
| MATRICOLA                                                                    | LION-PASO I. JELE                                                                 | CCIONAR ESTODIANTE                 |                  |                                  |          |
| (*) Nro. Doci                                                                | umento:                                                                           |                                    |                  |                                  |          |
| Д                                                                            | pellido: Ej: Brandan                                                              |                                    |                  |                                  |          |
|                                                                              |                                                                                   |                                    |                  |                                  |          |
|                                                                              |                                                                                   |                                    |                  |                                  |          |
| <b>Q</b> Buscar 🔒 Agr                                                        | egar Estudiante                                                                   |                                    |                  |                                  |          |
| Q Buscar & Agr                                                               | egar Estudiante                                                                   | ADOS                               |                  |                                  |          |
| Q Buscar                                                                     | egar Estudiante                                                                   | ADOS                               |                  |                                  |          |
| Q Buscar Agr                                                                 | egar Estudiante<br>FUDIANTES MATRICULA<br>entradas                                | ADOS                               |                  | Buscar:                          |          |
| Q Buscar Agr                                                                 | egar Estudiante<br>FUDIANTES MATRICULA<br>entradas<br>Sexo Apellido               | ADOS<br>Nombres                    | Estado           | Buscar:<br>Cohorte               | Acciones |
| Q Buscar Agr<br>LISTADO DE EST<br>Mostrar 10 V<br>Nro. Documento<br>12341234 | egar Estudiante<br>FUDIANTES MATRICULA<br>entradas<br>Sexo Apellido<br>M GONZALEZ | ADOS<br>Nombres<br>FLORENCIO CESAR | Estado<br>ACTIVO | Buscar:<br>Cohorte<br>01/03/2019 | Acciones |

En este listado, se encuentran habilitadas las acciones para 🧭 "Editar datos personales" o 🗶 "Anular Matriculación".

#### 2.2 El Estudiante no se encuentra en el listado

Puede darse el caso que al buscar un Estudiante el Sistema no lo encuentre por ser una persona indocumentada o extranjera que no posee DNI de nuestro País o por cualquier otro motivo particular. Cuando esto sucede, es posible cargar sus datos manualmente.

| Sexo             | MASCULINO <b>•</b> |      |          |         | - D.N.I.<br>- Pasaporte<br>- Documento extranjero<br>Sino se debe registrar como | INDOCUMENTADO. |
|------------------|--------------------|------|----------|---------|----------------------------------------------------------------------------------|----------------|
| Q Buscar persona | Volver             |      |          |         |                                                                                  |                |
| Tipo documento   | Nro documento      | Sexo | Apellido | Nombres | Fecha de Nacimiento                                                              | Seleccionar    |
| Carca Manuan     |                    |      |          |         |                                                                                  |                |

Antes de realizar la carga manual del Estudiante, verificar si el Nro. de Documento ingresado y el Sexo está correcto. A continuación, indicar el País de origen del Documento y seleccionar:

Cargar Datos Manualmente

Se abre una ventana que permite completar los datos faltantes.

| Sexo                            | Pais de Documento    |
|---------------------------------|----------------------|
| MASCULINO                       | ARGENTINA            |
| Npo de Documento                |                      |
| Documento Nacional de Identidad |                      |
| Número de documento             |                      |
| 56231471                        | Apellido             |
|                                 | Fec Nac dd/mm/yyyy   |
| Nombre                          | mm/dd/yyyy           |
|                                 | Estado Civil         |
| CUIL                            | SOLTERO/A •          |
| Vacionalidad                    |                      |
| ARGENTINA                       | •                    |
|                                 |                      |
|                                 |                      |
|                                 |                      |
| El agente Palestrini, Mariela   | ión correspondiente. |
|                                 |                      |

Para guardar la información ingresada, el Sistema solicita que tilde el casillero a través del cual confirma que los datos ingresados son válidos y que fueron certificados mediante la documentación que corresponda.

| El agen   | te Palestrini, Mariel | la c                | onfirma que los dat | tos ingresados sor | n válidos y fueron |
|-----------|-----------------------|---------------------|---------------------|--------------------|--------------------|
| Certifica | ados con la documo    | entación correspond | liente.             | _                  |                    |
|           |                       |                     | M                   | IODIFICAR          | GUARDAR            |

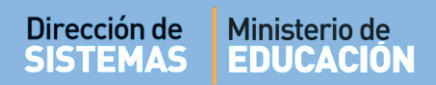

#### 2.3 El Sistema muestra un Estudiante con datos diferentes al que se desea Matricular

Si al momento de realizar la búsqueda de un Estudiante, los datos arrojados no coinciden con el Nombre o Apellido de la persona que se desea matricular o bien aparezca mal escrito o estén incompletos, será necesario solicitar al Área de Desarrollo de la Dirección de Sistemas la modificación de los datos Personales del Estudiante.

Para ello, la autoridad de la Escuela deberá enviar un correo electrónico a la cuenta <u>gestionestudiantes@me.cba.gov.ar</u> desde la cuenta de Correo Institucional de la Escuela, solicitando el cambio de la información errónea y adjuntar fotocopia de DNI del Estudiante.

#### 3. Inscripción Anual

El segundo procedimiento a realizar es la Inscripción Anual, la misma consiste en registrar la Matrícula del Estudiante en el Ciclo Lectivo actual.

Es posible realizar una Inscripción Anual si el Estudiante fue Matriculado previamente en el Sistema Gestión Estudiantes en el Ciclo Lectivo actual o en un Ciclo Lectivo anterior.

Se accede desde el menú desplegable o desde los accesos directos, dentro de la opción "Matricular/Inscribir".

| NUEVO ENTORNO GRÁFICO<br>DESCARGAR INSTRUCTIVO | Accesos Directos           |                        | Buscar (mínimo 3 caracteres) - Ej: PAICOR | Q |
|------------------------------------------------|----------------------------|------------------------|-------------------------------------------|---|
|                                                | ✓ Matricular / Inscribir   |                        |                                           |   |
| 🖶 Página de Inicio                             |                            |                        |                                           |   |
| ✓ Matricular / Inscribir                       | n<br>Matricular Estudiante | 🗂<br>Inscripción Anual | 🖋<br>Inscripción a Cursado                |   |
| 🛉 Matricular Estudiante                        |                            |                        |                                           |   |
| 🛗 Inscripción Anual                            |                            |                        |                                           |   |
| 🖉 Inscripción a Cursado                        |                            |                        |                                           |   |
| 🖹 Reportes                                     | < Volver                   |                        |                                           |   |
| 🛤 Progreso y Calificaciones                    | Metaioulay / Inceribia     | Demostra               |                                           |   |
| 🕰 Seguridad                                    | Matheutary inscripin       | Reportes               | Progress y Caulica                        |   |
|                                                |                            |                        |                                           |   |

La Inscripción Anual puede realizarse por Estudiante o por grupo de Estudiantes.

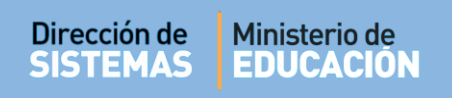

#### 3.1 Por Grupo de Estudiantes

Al hacer clic en la opción

**Q** Buscar persona

aparecerá la siguiente pantalla:

|                        | 🛉 Inscripción Anual: Seleccione un estudiante |  |  |  |  |
|------------------------|-----------------------------------------------|--|--|--|--|
| Ciclo lectivo:         | 2019                                          |  |  |  |  |
| (*) Nro. Doc           | umento:                                       |  |  |  |  |
|                        | pellido: Ej: Brandan                          |  |  |  |  |
| <b>Q</b> Buscar person | a                                             |  |  |  |  |

Como se observa en la imagen la primera Lista corresponde a Estudiantes Matriculados Sin Inscripción Anual Vigente y la segunda a Estudiantes Matriculados Con Inscripción Anual Vigente.

| (*) Nro. Documento:<br>Apellido:                                 |                                   |                         |                |                         |                     |          |
|------------------------------------------------------------------|-----------------------------------|-------------------------|----------------|-------------------------|---------------------|----------|
| (*) Nro. Documento:<br>Apellido:                                 |                                   |                         |                |                         |                     |          |
| Apellido:                                                        |                                   |                         |                |                         |                     |          |
| Apenno.                                                          | Ei: Brandan                       |                         |                |                         |                     |          |
|                                                                  | cj. brandan                       |                         |                |                         |                     |          |
| Buscar persona                                                   |                                   |                         |                |                         |                     |          |
|                                                                  |                                   |                         |                |                         |                     |          |
|                                                                  |                                   | Cu luna a fu            |                | 1                       |                     |          |
| STADO DE ESTUDIANT                                               | ES MATRICULADOS                   | SIN INSCRIPCION         | ANUAL VIGENTE  |                         |                     |          |
| ostrar 10 🔻 entrada                                              | IS                                |                         |                | B                       | uscar:              |          |
| o documento Sexo                                                 | Apellido                          | Nombre                  |                | Estado                  | Cohorte             | Acciones |
| 0                                                                | ©                                 | ©                       |                | 0                       | 01/02/2010          | 0        |
| F                                                                | OTOLK                             | STARAN                  |                | ACTIVO                  | 01/03/2019          | 0        |
| .341234 M                                                        | GONZALEZ                          | FLOREN                  | CIO CESAR      | ACTIVO                  | 01/03/2019          | •        |
| ostrando 1 a 2 de 2 entra                                        | adas                              |                         |                | P                       | rimero Previo 1 Pró |          |
|                                                                  |                                   |                         |                | 1                       |                     |          |
|                                                                  |                                   | <b>Γο</b> Ν ΙΝSCRIPCIÓΝ | ANUAL VICENTE- |                         |                     |          |
| stado de Estudiant                                               | ES MATRICULADOS                   | CONTRACKIPCION          |                |                         |                     |          |
| ostrar 10 Tentrada                                               | ES MATRICULADOS                   | CONTRACTOR              |                | J                       | uscar:              |          |
| STADO DE ESTUDIANT                                               |                                   | CONTRACTION             |                | B                       | uscar:              |          |
| ostrar 10 V entrada                                              | ES MATRICULADOS<br>IS<br>Apellido | Nombre                  | Cohorte        | R Inscripción           | luscar:             | Acciones |
| stado de Estudiant<br>ostrar 10 ▼ entrada<br>° sexo<br>cumento ≎ | IS Apellido                       | Nombre<br>\$            | Cohorte        | B<br>R.Inscripción<br>≎ | luscar:             | Acciones |

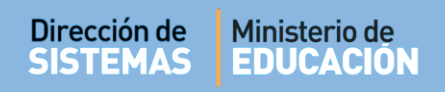

Para registrar la **Inscripción Anual** del Estudiante hacer clic en  $\heartsuit$  que se encuentra en la columna "Acciones".

| Mostrar 10      | <ul> <li>entrada</li> </ul> | 5        |                 | E      | Buscar:               |          |
|-----------------|-----------------------------|----------|-----------------|--------|-----------------------|----------|
| Nro documento   | Sexo                        | Apellido | Nombre          | Estado | Cohorte               | Acciones |
| ÷               | ÷                           | \$       | ÷               | ÷      | \$                    | \$       |
| 22222222        | F                           | OYOLA    | SHARAN          | ACTIVO | 01/03/2019            | •        |
| 12341234        | М                           | GONZALEZ | FLORENCIO CESAR | ACTIVO | 01/03/2019            | j.       |
| Mostrando 1 a : | 2 de 2 entra                | das      |                 |        | Primero Previo 1 Próx | tin p Ú  |

Seguidamente, se muestra una ventana donde es posible indicar el período en el cual se realiza la inscripción y de ser necesario incluir alguna observación.

| Estudiant          | E FLORENCIO CESAR GONZALEZ                     |             |            |
|--------------------|------------------------------------------------|-------------|------------|
| Período inscripció | n:Seleccione Período 🔻                         |             |            |
| Observacione       | Ej: Falta presentar analítico (Máximo 99 carac | teres)      |            |
|                    | 6                                              | 🛙 Inscribir | ⊘ Cancelar |
|                    |                                                |             |            |

Al hacer clic en Inscribir los Estudiantes seleccionados pasarán al Listado de Estudiantes con Inscripción Anual Vigente.

| -OPERACIÓN EXITOSA.                            | 8 |
|------------------------------------------------|---|
| La Inscripción Anual se realizó correctamente. |   |
|                                                |   |
|                                                |   |

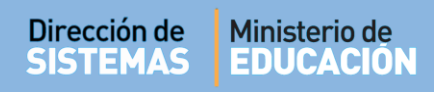

El Estudiante pasa a formar parte del listado de Estudiantes con Inscripción Anual Vigente.

|                                                                                                    | 2019                                                                                            |                                                                         |                                        |                                                |                                                                         |                          |
|----------------------------------------------------------------------------------------------------|-------------------------------------------------------------------------------------------------|-------------------------------------------------------------------------|----------------------------------------|------------------------------------------------|-------------------------------------------------------------------------|--------------------------|
| (*) Nro. Do                                                                                                    | cumento:                                                                                        |                                                                         |                                        |                                                |                                                                         |                          |
|                                                                                                    | Apellido:                                                                                       | Ej: Brandan                                                             |                                        |                                                |                                                                         |                          |
|                                                                                                    |                                                                                                 |                                                                         |                                        |                                                |                                                                         |                          |
| L Buscar perso                                                                                                  | ona                                                                                             |                                                                         |                                        |                                                |                                                                         |                          |
|                                                                                                    |                                                                                                 |                                                                         |                                        |                                                |                                                                         |                          |
| _                                                                                                    |                                                                                                 |                                                                         |                                        |                                                |                                                                         |                          |
| LISTADO DE E                                                                                                    | STUDIANT                                                                                        | ES MATRICULADOS SI                                                      | IN INSCRIPCION ANUAL VIGENTE           |                                                |                                                                         |                          |
| Mostrar 10                                                                                                    | ▼ entrada                                                                                       | s                                                                       |                                        | Bus                                            | car:                                                                    |                          |
|                                                                                                    | Sexo                                                                                            | Apellido                                                                | Nombre                                 | Estado                                         | Cohorte                                                                 | Acciones                 |
| Nro documento                                                                                                   |                                                                                                 |                                                                         | A                                      | ~                                              | \$                                                                      | \$                       |
| Nro documento                                                                                                   | \$                                                                                              | Ŷ                                                                       | v                                      | ~                                              | Ť                                                                       |                          |
| Nro documento                                                                                                   | \$<br>F                                                                                         | ©<br>OYOLA                                                              | SHARAN                                 | ACTIVO                                         | 01/03/2019                                                              | 0                        |
| Nro documento<br>\$<br>22222222<br>Mostrando 1 a                                                                | ≎<br>F<br>1 de 1 entra                                                                          | ovolA<br>das                                                            | SHARAN                                 | ACTIVO                                         | 01/03/2019                                                              | ⊘<br>óximo Último        |
| Nro documento<br>22222222<br>Mostrando 1 a                                                                      | ≎<br>F<br>1 de 1 entra                                                                          | ovola<br>das                                                            | SHARAN                                 | ACTIVO                                         | 01/03/2019<br>mero Previo 1 Pro                                         | Óximo Último             |
| Nro documento                                                                                                   | ¢<br>F<br>1 de 1 entra                                                                          | oyola<br>das                                                            | SHARAN                                 | ACTIVO<br>Priu                                 | 01/03/2019<br>mero Previo 1 Pre                                         | <b>⊙</b><br>óximo Último |
| Nro documento                                                                                                   |                                                                                                 | ovola<br>das<br>ES MATRICULADOS C                                       | SHARAN<br>ON INSCRIPCIÓN ANUAL VIGENTE | ACTIVO<br>Pri                                  | 01/03/2019<br>mero Previo 1 Pro                                         | <b>⊙</b><br>óximo Último |
| Nro documento                                                                                                   | <ul> <li>F</li> <li>1 de 1 entra</li> <li>STUDIANTI</li> <li>▼ entrada</li> </ul>               | oyoLA<br>das<br>ES MATRICULADOS Co                                      | SHARAN<br>ON INSCRIPCIÓN ANUAL VIGENTE | ACTIVO<br>Pri                                  | 01/03/2019<br>mero Previo 1 Pro                                         | óximo Último             |
| Nro documento                                                                                                   | <ul> <li>F</li> <li>1 de 1 entra</li> <li>STUDIANTI</li> <li>▼ entrada</li> </ul>               | ovola<br>das<br>es Matriculados Co<br>s                                 | SHARAN<br>ON INSCRIPCIÓN ANUAL VIGENTE | ACTIVO<br>Priv                                 | 01/03/2019<br>mero Previo 1 Pre                                         | Óximo Último             |
| Nro documento                                                                                                   | <ul> <li>F</li> <li>I de 1 entra</li> <li>STUDIANTI</li> <li>▼ entrada</li> <li>Sexo</li> </ul> | ovola<br>das<br>es Matriculados Co<br>s<br>Apellido                     | SHARAN<br>ON INSCRIPCIÓN ANUAL VIGENTE | ACTIVO<br>Pris<br>Bus<br>Cohorte               | 01/03/2019<br>mero Previo 1 Pre                                         |                          |
| Nro documento<br>¢<br>22222222<br>Mostrando 1 a<br>LISTADO DE E<br>Mostrar 10<br>Nro documento<br>¢<br>12341234 | ¢<br>F<br>1 de 1 entra<br>STUDIANTI<br>▼ entrada<br>Sexo<br>M                                   | CYOLA<br>OYOLA<br>das<br>ES MATRICULADOS C<br>S<br>Apetlido<br>GONZALEZ | SHARAN                                 | ACTIVO<br>Prin<br>Bus<br>Cohorte<br>01/03/2019 | 01/03/2019<br>mero Previo 1 Pro<br>car:<br>P. Inscripción<br>01/03/2019 | Óximo Último             |

#### 3.2 Por Estudiante

También es posible realizar la Matriculación Anual de un Estudiante en particular, para ello, en la sección Filtros, puede ingresar el Número de Documento o el Apellido del mismo y seleccionar

 ${\bf Q}$ Buscar persona

| 🛉 INSCRIPCI    | όη Ανυ     | AL: SELECCIONE UN ESTUDIANTE |
|----------------|------------|------------------------------|
| Ciclo lectivo: | 2019       |                              |
| (*) Nro. Do    | cumento: 2 | 2222222                      |
|                | Apellido:  | j: Brandan                   |
| Q Buscar perso | ina        |                              |
|                |            |                              |

#### 🛉 Inscripción Anual: Seleccione un estudiante

| (*) Neo Docu                | menter 2222222                                            |                            |                     |                    |          |
|-----------------------------|-----------------------------------------------------------|----------------------------|---------------------|--------------------|----------|
| (*) NFO. DOCU               | mento: 2222222                                            |                            |                     |                    |          |
| Ar                          | ellido: Ei: Brandan                                       |                            |                     |                    |          |
|                             |                                                           |                            |                     |                    |          |
|                             |                                                           |                            |                     |                    |          |
| uscar persona               |                                                           |                            |                     |                    |          |
|                             |                                                           |                            |                     |                    |          |
|                             |                                                           |                            |                     |                    |          |
|                             |                                                           |                            |                     |                    |          |
|                             |                                                           | ς                          |                     |                    |          |
| itado de Estu               | udiantes Matriculados                                     | Sin Inscripción Anual Vice | NTE                 |                    |          |
| STADO DE EST                | UDIANTES MATRICULADOS<br>entradas                         | Sin Inscripción Anual Vige | NTE                 | Buscar:            |          |
| STADO DE EST                | UDIANTES MATRICULADOS<br>entradas                         | Sin Inscripción Anual Vice | NTE                 | Buscar:            |          |
| STADO DE EST<br>ostrar 10 V | uDIANTES MATRICULADOS<br>entradas<br>Sexo Apellido        | SIN INSCRIPCIÓN ANUAL VIGE | NTE<br>Estado       | Buscar:            | Acciones |
| STADO DE EST<br>ostrar 10 V | UDIANTES MATRICULADOS<br>entradas<br>Sexo Apellido<br>O O | SIN INSCRIPCIÓN ANUAL VIGE | NTE<br>Estado<br>\$ | Buscar:<br>Cohorte | Acciones |

La persona aparecerá en el Listado de Estudiantes Sin Inscripción Anual Vigente.

Tildar el casillero que corresponde al Estudiante ubicado en la columna Mostrar.

| lostrar 10    | entradas | ;        |        |        | Buscar:    |          |
|---------------|----------|----------|--------|--------|------------|----------|
| iro documento | Sexo     | Apellido | Nombre | Estado | Cohorte    | Acciones |
| >             | \$       | \$       | \$     | \$     | \$         | Y        |
| 2222222       | F        | OYOLA    | SHARAN | ACTIVO | 01/03/2019 | 0        |

Seguidamente, se muestra una ventana donde es posible indicar el período en el cual se realiza la inscripción y de ser necesario incluir alguna observación.

| Estudiante          | SHARAN OYOLA                                         |
|---------------------|------------------------------------------------------|
| Período inscripción | agosto/2019 🔻                                        |
| Observaciones       | Ej: Falta presentar analítico (Máximo 99 caracteres) |
|                     |                                                      |
|                     | ☑ Inscribir Ø Cancelar                               |

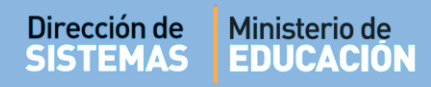

#### El Estudiante pasará al Listado de Estudiantes Matriculados Con Inscripción Anual Vigente.

| Nostrar 10                                            | ▼ entradas      |                                           |                                            |                  | Bu                          | iscar:                                                      |              |
|-------------------------------------------------------|-----------------|-------------------------------------------|--------------------------------------------|------------------|-----------------------------|-------------------------------------------------------------|--------------|
| ro                                                    | Sexo            | Apellido                                  | Nombre                                     | Estado           | Cohorte                     |                                                             | Acciones     |
| 0cumento                                              | ~               | \$                                        | \$                                         | \$               | \$                          |                                                             | \$           |
| -                                                     |                 |                                           | No hay datos dispon                        | bles en la tabla |                             |                                                             |              |
|                                                       |                 |                                           |                                            |                  |                             |                                                             |              |
| lostrando 0<br>STADO DE                               | a 0 de 0 entrad | as<br>s Matriculado:                      | s Con Inscripción Anua                     | L VIGENTE        |                             | Primero Previo Pr                                           | óximo Último |
| Nostrando 0<br>ISTADO DE<br>Nostrar 10                | a 0 de 0 entrad | as<br>s Matriculado:                      | s Con Inscripción Anua                     | l Vigente        | Bi                          | Primero Previo Pr                                           | óximo Último |
| Aostrando 0<br>STADO DE<br>Aostrar 10                 | a 0 de 0 entrad | as<br>S MATRICULADO                       | S CON INSCRIPCIÓN ANUA                     | l Vigente        | Bi                          | Primero Previo Pr                                           | óximo Último |
| Aostrando O<br>STADO DE<br>Mostrar 10                 | a 0 de 0 entrad | as<br>S MATRICULADO:<br>Apellido          | S CON INSCRIPCIÓN ANUA                     | l Vigente        | Bt<br>Cohorte               | Primero Previo Pr<br>ISCar:<br>P. Inscripción               | óximo Último |
| lostrando 0<br>STADO DE<br>lostrar 10<br>ro documento | a 0 de 0 entrad | as<br>S MATRICULADO:<br>Apellido<br>OYOLA | S CON INSCRIPCIÓN ANUA<br>Nombre<br>SHARAN | l Vigente        | Et<br>Cohorte<br>01/03/2019 | Primero Previo Pr<br>Iscar:<br>P. Inscripción<br>01/08/2019 | óximo Último |

#### 4. Inscripción a Cursado

La Inscripción a Cursado es el último de los tres pasos a cumplimentar en el procedimiento de Matriculación de un Estudiante en el PIT.

La Inscripción a Cursado consiste en Matricular a un Estudiante en el "Trayecto", "Espacio Curricular" y Grupo que cursará en el Ciclo Lectivo Actual. A partir de completar esta acción, el Estudiante aparecerá al consultar el "Listado de Estudiantes de la Escuela".

Se accede desde el menú desplegable o desde los Accesos Directos, dentro de la opción "Matricular/Inscribir".

| NUEVO ENTORNO GRÁFICO<br>DESCARGAR INSTRUCTIVO | C Accesos Directos Buscar (mínimo 3 caracteres) - Ej: PAICOR  | Q    |
|------------------------------------------------|---------------------------------------------------------------|------|
| MENU                                           | ✓ Matricular / Inscribir                                      | ×    |
| 希 Página de Inicio                             |                                                               |      |
| <ul> <li>Matricular / Inscribir</li> </ul>     | Matricular Estudiante Inscripción Anual Inscripción a Cursado |      |
| 🛉 Matricular Estudiante                        |                                                               |      |
| Inscripción Anual                              |                                                               |      |
| Reportes                                       | ✓Volver                                                       |      |
| 🛤 Progreso y Calificaciones                    |                                                               | 1000 |

ENTRE TODOS

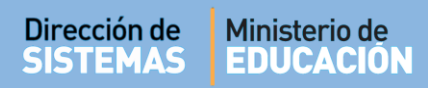

A continuación, seleccionar cada una de las opciones de inscripción disponibles. Estas varían de acuerdo al Plan de Estudios que posea cada Establecimiento Educativo:

|                                                      | Trayecto:Seleccione Trayecto                     | •     |
|------------------------------------------------------|--------------------------------------------------|-------|
|                                                      | Espacio Curricular:Seleccione Trayecto           |       |
|                                                      | TRAYECTO A                                       |       |
|                                                      | Grupo: TRAYECTO B                                |       |
|                                                      | Inscriptos:                                      | 5     |
|                                                      | TRAYECTOD                                        |       |
|                                                      |                                                  | -     |
| INSCRIPCIÓN A CURSADO                                |                                                  | _     |
|                                                      | Espacio Curricular:Seleccione Espacio Curricular | •     |
| -SELECCIÓN DE TRAYECTO, GRUPO Y ESPACIO CURRICULAR-  | Grupo:Seleccione Espacio Curricular              | •     |
|                                                      | Inscriptos: EDUCACIÓN EÍSICA III                 |       |
| Trayecto:Seleccione Trayecto                         | FORMACIÓN LABORAL                                |       |
|                                                      | Buscar     FÍSICA                                |       |
| Espacio Curricular:Seleccione Espacio Curricular 🔻 — | HISTORIA II                                      |       |
| Grupo:Seleccione Grupo                               | HUMANIDADES II                                   |       |
|                                                      | IDIOMA EXTRANJERO (INVELES III                   | )     |
| Inscriptos: Disponibles:                             | LENGUA Y LITERATURA III<br>MATEMÁTICA III        |       |
|                                                      | MALEMATICATI                                     |       |
| Q Buscar                                             | Travecto: TRAVECTO C                             |       |
|                                                      | TRAYECTOC                                        | _     |
|                                                      | Espacio Curricular: FORMACIÓN LABORAL            | •     |
|                                                      | Grupo:Seleccione Grupo                           | •     |
|                                                      | Seleccione Grupo                                 |       |
|                                                      | Inscriptos:                                      |       |
|                                                      | 2                                                |       |
|                                                      | Q Buscar 3                                       |       |
|                                                      | 4                                                |       |
| n Inscripción a Cursado                              |                                                  |       |
|                                                      |                                                  |       |
| -SELECCIÓN DE TRAYECTO, GRUPO Y ESPACIO CURRICULAR   |                                                  |       |
| Trayecto: TRAYECTO A                                 | Al presionar QBuscar, el Sistema lista           | ı los |
| Espacio Curricular: CIENCIAS NATURALES               | Estudiantes que se encuentran en condici         | ones  |
| Grupo:                                               | de realizar una Inscripción a Cursado.           |       |
| Inscriptos: 0 Disponibles: 30                        |                                                  |       |
| Q Buscar                                             |                                                  |       |

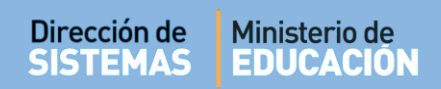

| SELECCIÓ                                   | ÓN DE TRA                                                     | YECTO                       | ), GRUPO Y ESPACI                       | IO CURRICULAR                                     |                                         |                                                            |
|--------------------------------------------|---------------------------------------------------------------|-----------------------------|-----------------------------------------|---------------------------------------------------|-----------------------------------------|------------------------------------------------------------|
| т                                          | Trayecto:                                                     | RAYE                        | CTO A                                   | Ŧ                                                 |                                         |                                                            |
| pacio Cu                                   | irricular:                                                    | IENCI                       | AS NATURALES                            | ¥                                                 |                                         |                                                            |
|                                            | Grupo: 1                                                      |                             |                                         | ¥                                                 |                                         |                                                            |
| Ins                                        | scriptos:                                                     |                             | 0 Disponibles:                          | 30                                                |                                         |                                                            |
| <b>)</b> Buscar                            | _                                                             |                             |                                         |                                                   |                                         |                                                            |
| Q Buscar<br>STADO D<br>Iostrar             | DE ESTUDIA<br>100 V entr                                      | NTES                        | SIN INSCRIPCIÓN                         | I A CURSADO                                       |                                         | Buscar:                                                    |
| Q Buscar<br>STADO D<br>lostrar             | DE ESTUDIA<br>100 V entr                                      | NTES<br>radas<br>Sexo       | SIN INSCRIPCIÓN<br>Apellido             | A CURSADO<br>Nombres                              | Estado<br>Matrícula                     | Buscar:<br>Período Inscripción                             |
| A Buscar<br>STADO D<br>lostrar             | DE ESTUDIA<br>100 V entr<br>Nro. Doc.<br>12341234             | ANTES<br>radas<br>Sexo<br>M | SIN INSCRIPCIÓN<br>Apellido<br>GONZALEZ | I A CURSADO<br>Nombres<br>FLORENCIO CESAR         | Estado<br>Matrícula<br>ACTIVO           | Buscar:<br>Período Inscripción<br>ago/2019 V               |
| Buscar<br>STADO D<br>lostrar<br>eleccionar | DE ESTUDIA<br>100 V entr<br>Nro. Doc.<br>12341234<br>22222222 | radas<br>Sexo<br>M          | Apellido<br>GONZALEZ<br>OYOLA           | A CURSADO<br>Nombres<br>FLORENCIO CESAR<br>SHARAN | Estado<br>Matrícula<br>ACTIVO<br>ACTIVO | Buscar:<br>Período Inscripción<br>ago/2019 ▼<br>mar/2019 ▼ |

El Sistema permite modificar el Período de Inscripción.

Existen dos opciones de período por cada Cohorte, las cuales corresponden a los meses de Marzo y Agosto.

| lostrar 100 v entradas |              |        |          |                 |                     | Buscar:                         |  |  |
|------------------------|--------------|--------|----------|-----------------|---------------------|---------------------------------|--|--|
| Seleccionar            | Nro. Doc.    | Sexo   | Apellido | Nombres         | Estado<br>Matrícula | Período Inscripción             |  |  |
|                        | 12341234     | М      | GONZALEZ | FLORENCIO CESAR | ACTIVO              | mar/2019 🔻                      |  |  |
|                        | 22222222     | F      | OYOLA    | SHARAN          | ACTIVO              | mar/2019<br>ago/2019            |  |  |
| Mostrando              | 1 a 2 de 2 e | ntrada | IS       |                 |                     | Primedo Previo 1 Próximo Último |  |  |

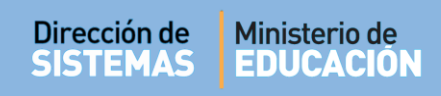

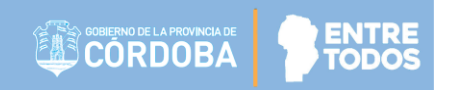

☑ Inscribir a Cursado

Seleccionar los Estudiantes a inscribir y a continuación presionar

| Mostrar 100 V entradas Buscar: |           |         |          |                 |                     | Buscar:                         |
|--------------------------------|-----------|---------|----------|-----------------|---------------------|---------------------------------|
| Seleccionar<br>🖌               | Nro. Doc. | Sexo    | Apellido | Nombres         | Estado<br>Matrícula | Período Inscripción             |
|                                | 12341234  | М       | GONZALEZ | FLORENCIO CESAR | ACTIVO              | mar/2019 🔻                      |
|                                | 22222222  | F       | OYOLA    | SHARAN          | ACTIVO              | mar/2019 🔻                      |
| Mostrando                      | )1a2de2e  | entrada | IS       |                 |                     | Primero Previo 1 Próximo Último |

#### El Sistema confirma el registro

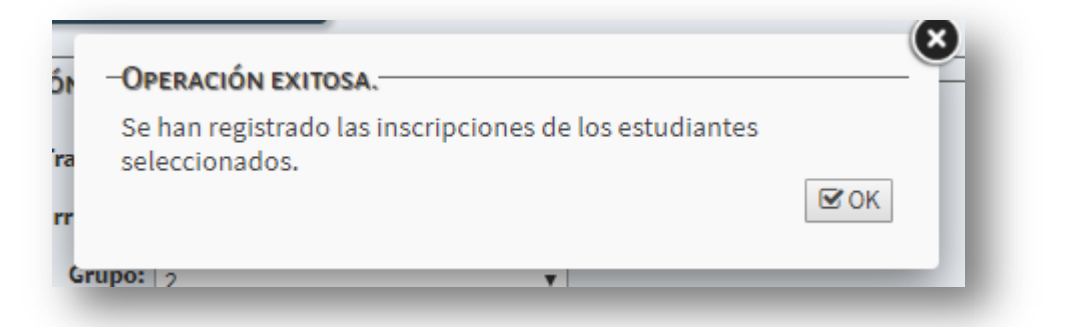

Los Estudiantes pasan a formar parte del "Listado de Estudiantes con Inscripción a Cursado"

| ostrar 10                           | 0 • entradas                                                                 | lostrar 100 Tentradas |                                   |             |                           |                  | Buscar:                |              |                     |  |
|-------------------------------------|------------------------------------------------------------------------------|-----------------------|-----------------------------------|-------------|---------------------------|------------------|------------------------|--------------|---------------------|--|
| leccionar                           | Nro. Do                                                                      | с.                    | Sexo                              | Apellido    | Nombres                   | Estado Matrícula | Perí                   | odo Inscripc | ión                 |  |
|                                     |                                                                              |                       |                                   | No h        | nay datos disponibles e   | n la tabla       |                        |              |                     |  |
| ostrando 0                          | ) a 0 de 0 entrad                                                            | as                    |                                   |             |                           |                  | Primer                 | o Previo     | Próximo Último      |  |
| Tinscribir                          | a Cursado                                                                    |                       | SCRIPCIÓN                         | I A CURSADO | ,                         |                  |                        |              |                     |  |
| STADO DE                            | a Cursado<br>ESTUDIANTE:<br>0 T entradas                                     | S CON INS             | SCRIPCIÓN                         | I A CURSADO | ]                         |                  | Buscar:                |              |                     |  |
| STADO DE<br>ostrar 10               | a Cursado<br>ESTUDIANTE:<br>0 T entradas<br>Nro. Doc.                        | S CON INS             | SCRIPCIÓN<br>Apellido             | I A CURSADO | Nombre                    | 5                | Buscar:<br>Estado Matu | ícula        | Período Inscripción |  |
| STADO DE<br>ostrar 10               | a Cursado<br>ESTUDIANTE:<br>0 V entradas<br>Nro. Doc.<br>12341234            | Sexo<br>M             | SCRIPCIÓN<br>Apellido<br>GONZALEZ | I A CURSADO | Nombre<br>FLOREI          | s<br>ICIO CESAR  | Buscar:                | ícula        | Período Inscripción |  |
| STADO DE<br>ostrar 10<br>eleccionar | a Cursado<br>ESTUDIANTE:<br>0 T entradas<br>Nro. Doc.<br>12341234<br>2222222 | S CON INS             | Apellido<br>GONZALEZ<br>OYOLA     | I A CURSADO | Nombre<br>FLOREI<br>SHARA | a<br>ICIO CESAR  | Buscar:<br>Estado Mate | ícula        | Período Inscripción |  |

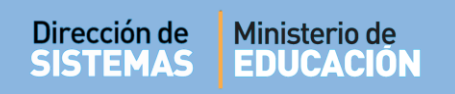

Es posible "Anular" una Inscripción a Cursado en esta opción. Para ello se debe seleccionar al

Estudiante y presionar

Anular Inscripciones a Cursado. El Sistema confirma la acción.

| ir - | OPERACIÓN EXITOSA                                                  |             |
|------|--------------------------------------------------------------------|-------------|
| ra   | Se han anulado las inscripciones de los estudiantes seleccionados. |             |
| Ŧ    |                                                                    | <b>⊡</b> OK |
| Grup | <b>vo:</b> 2 <b>v</b>                                              | _           |

### FIN DEL TUTORIAL

--- --- --- ---